# 2021 年度个人所得税综合所得 年度汇算申报操作指南

登录 APP, 查看 "2021 综合所得年度汇算" 专题——点击"开始申报", 或通过"我要办税"或下方"办税"-综合所得年度汇算"发起申报, 如下图所示:

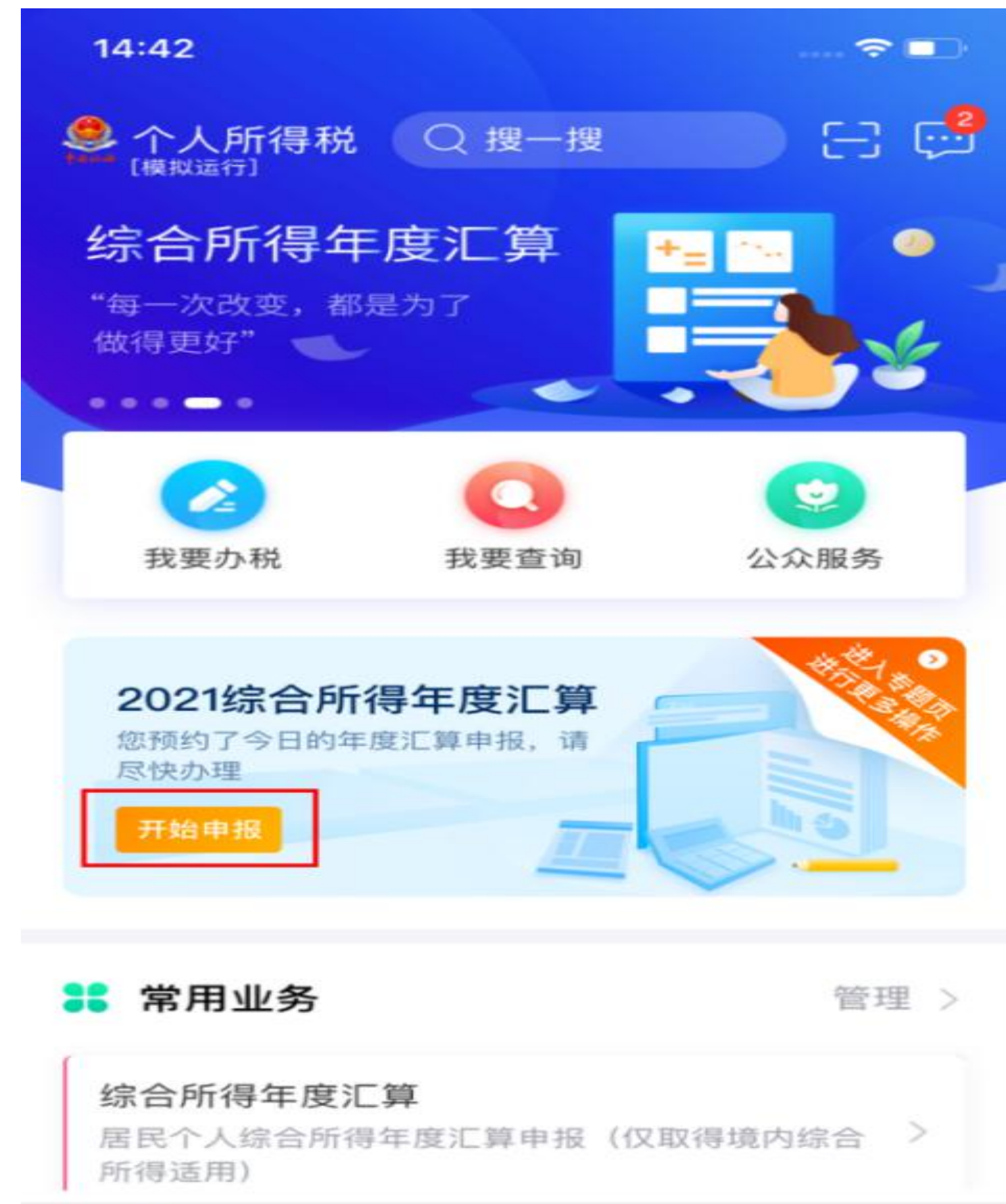

人中心

服务

首页

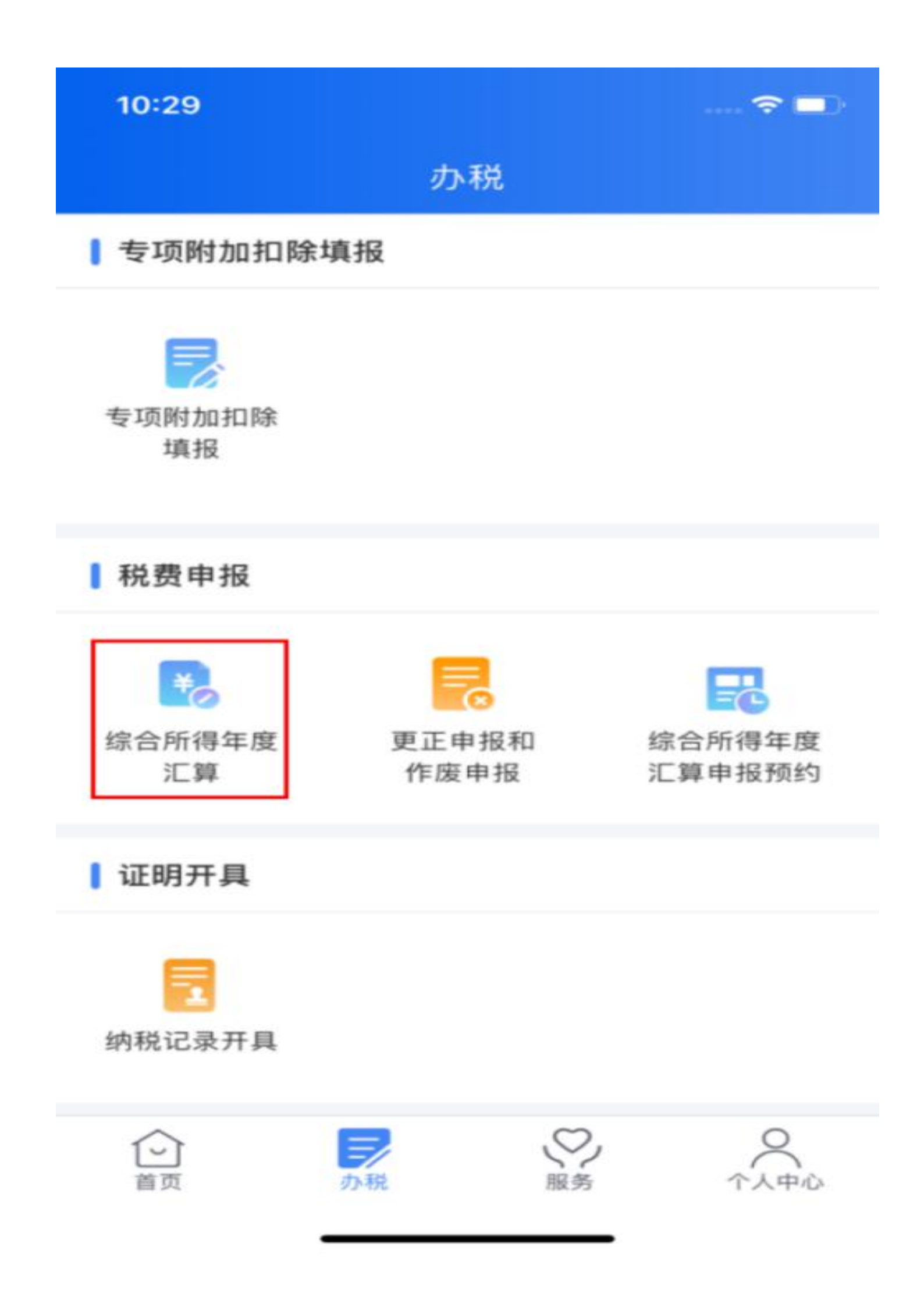

进入申报界面——选择"简易申报"——阅读并点击"我已阅读并知晓"。

く返回

简易申报须知 切换标准申报

#### 请您耐心阅读以下提示:

1、如您年度综合所得收入额不超过6万元且已预缴税 款的,可通过"简易申报"办理申报并申请退税。其中综 合所得收入额=工资薪金收入+劳务报酬收入×80%+特 许权使用费收入×80%+稿酬收入×80%×70%-其他免税 收入。

2、您可以在规定时间内使用"简易申报"办理年度汇 算。

3、系统已辅助填入您日常的申报数据,包括您的自行 申报以及支付方的扣缴申报数据,如需修改,请通过 "标准申报"办理。

请仔细阅读《申报表使用说明》、《申报注意事项》 和《预填数据使用须知》后进入正式申报。

我已阅读并知晓

不同意

确认"任职受雇单位"——可点击"查看收入纳税数据"查看收入纳税明细数据—— 确认个人基础信息、已缴税额无误后提交申报——勾选"我已阅读并同意"——点击"确认", 即可完成简易申报。

| く返回                                             | 简易申报    | 切换标准申报             |  |  |  |
|-------------------------------------------------|---------|--------------------|--|--|--|
| 系统已根据您日常申报数据自动计算出退税金额;<br>如需调整申报数据,请通过"标准申报"办理。 |         |                    |  |  |  |
| ● 个人基础信息                                        |         |                    |  |  |  |
| 证件号码:                                           |         | >                  |  |  |  |
| 您的汇算地为您的任职单位所在地。 查看汇算地说明                        |         |                    |  |  |  |
| ┃ 汇算地                                           |         |                    |  |  |  |
| 任职受雇单位                                          |         |                    |  |  |  |
| 主管税务机关                                          |         |                    |  |  |  |
| ■已缴税额                                           |         |                    |  |  |  |
| 已缴税额                                            |         |                    |  |  |  |
|                                                 | e       | 查看收入纳税数据           |  |  |  |
|                                                 | 如有其他补充  | :事项,可填写备注 <b>〉</b> |  |  |  |
| 可申请退税额(元)                                       | : ¥0.00 | 下一步                |  |  |  |

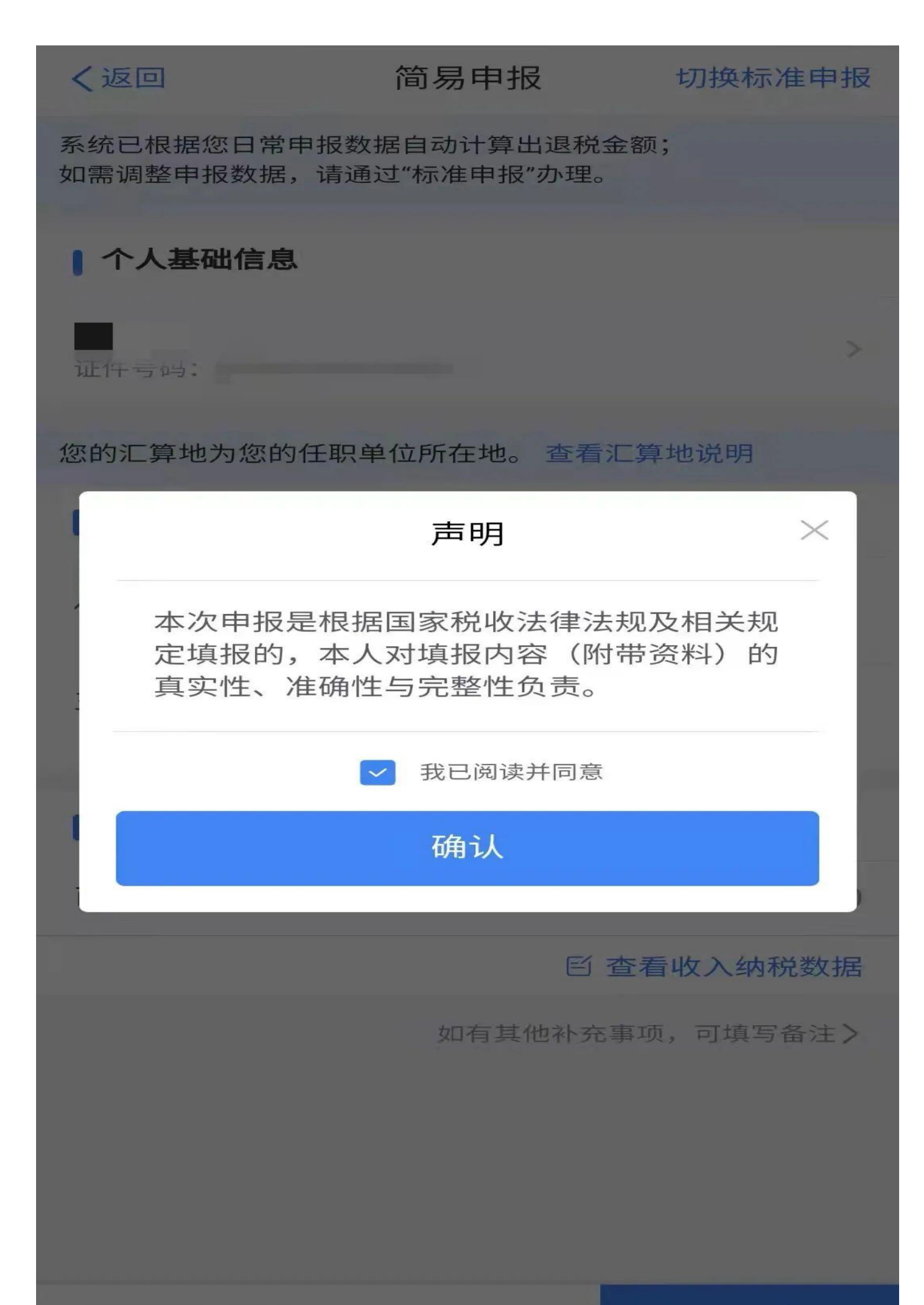

可申请退税额(元): ¥0.00

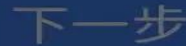

标准申报

如您选择标准申报,有两种填报方式,您可选择使用预填服务,也可使用空白申报表 申报,无论选择哪种方式,都可以预先查看相关收入纳税数据,建议选择"我需要申报表预填 服务",方便、准确又快捷。

操作路径如下:

确认选择后,阅读并点击"我已阅读并知晓"——选择确认"任职受雇单位"——点击"下一步"——逐一确认收入和税前扣除。

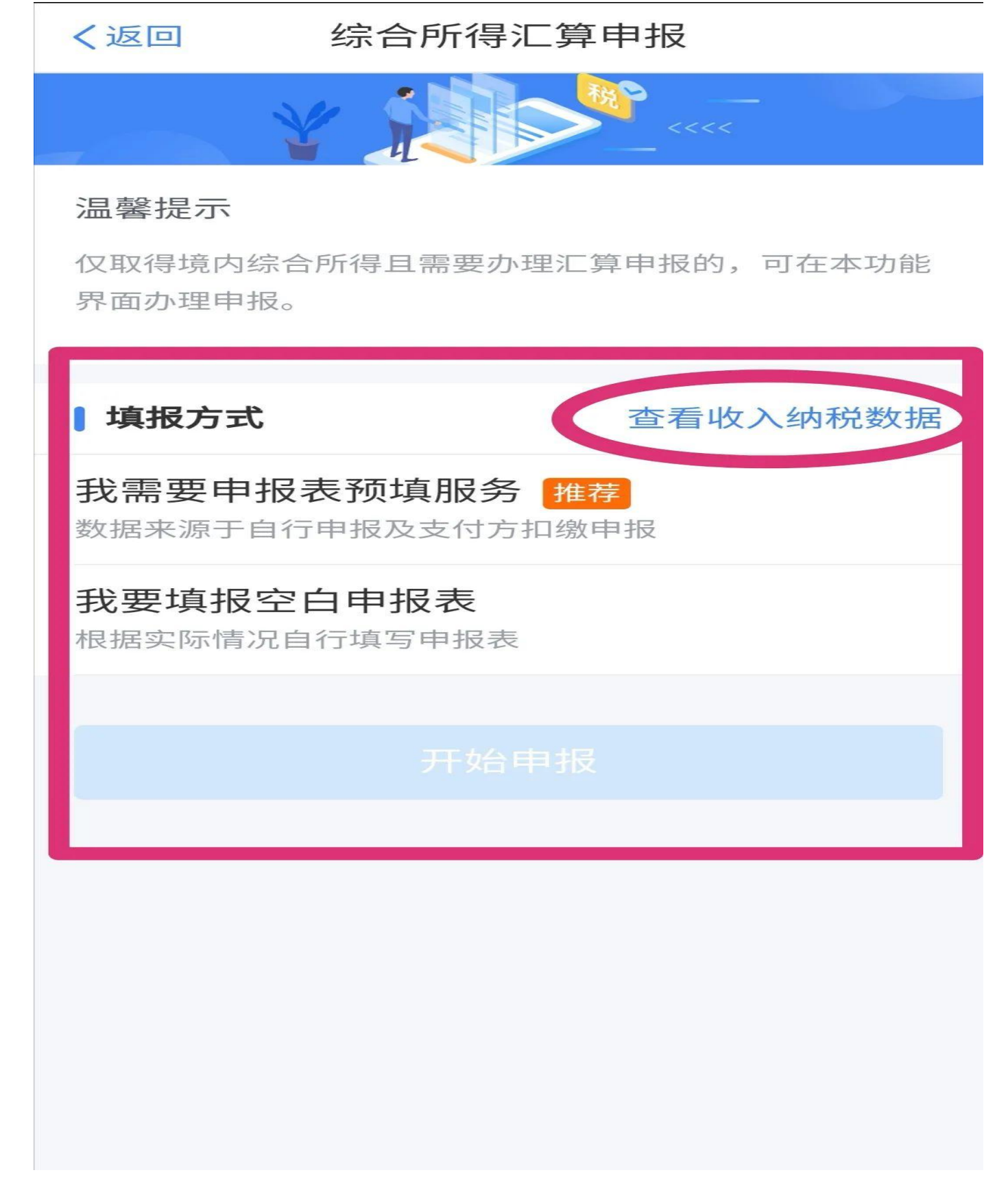

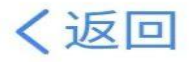

### 标准申报须知(我需要申报表预填服务)

#### 请您耐心阅读以下提示:

1、如您在2021年度已依法预缴个人所得税,且年 度综合所得收入不超过12万元或者年度汇算应补 税金额不超过400元或者不申请年度汇算退税,可 免于办理汇算申报。

 2、如您有符合条件的大病医疗等专项附加扣除, 请提前在"专项附加扣除填报"模块填写信息。

3、如您有未申报的收入或未足额享受的税前扣除 项目,可在汇算申报时补充申报。

请仔细阅读《申报表使用说明》、《申报注意事项》和《预填数据使用须知》后进入正式申报。

## 我已阅读并知晓

## 不同意

其中,奖金有两种计税方式,可选择一笔作为全年一次性奖金单独计算纳税,也可 全部并入综合所得,您可视需要自行选择。

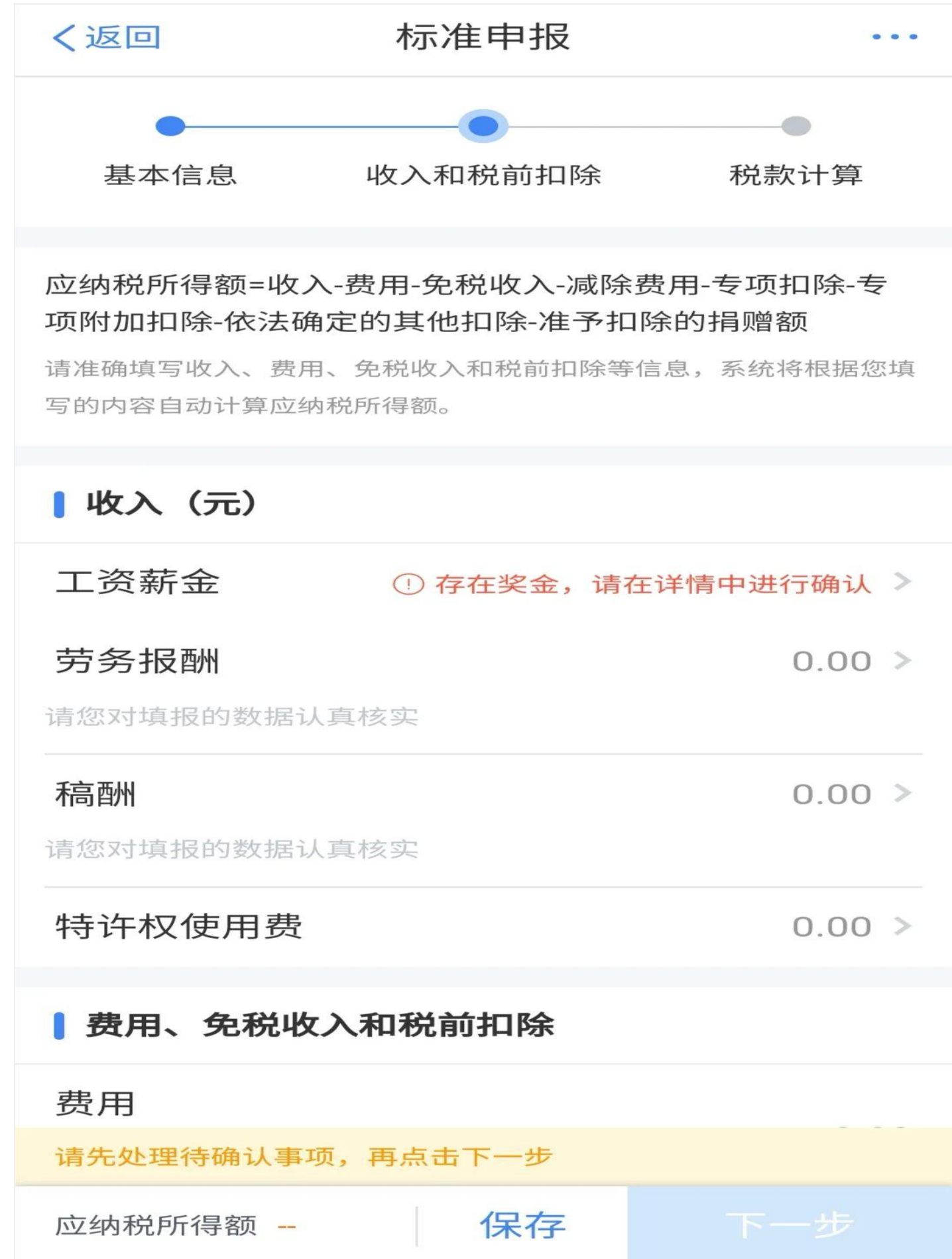

#### 取消

#### 奖金计税方式选择

确定

 1、在年度汇算申报时,您可重新选择将全年一次性奖金收 入并入综合所得计税,也可以选择其中一笔奖金单独计
 税。查看政策说明

2、奖金计税方式的选择,将会影响汇算的税款计算结果。 请您根据自身情况进行选择。

#### ▌"全年一次性奖金"计税方式

#### 全部并入综合所得计税

若选择此项,将会把所有的"全年一次性奖金"并入综合 所得申报中

#### 单独计税

选择其中一笔单独计税,其余将全部并入综合所得申报 中 对"收入"、"费用"、"免税收入和税前扣除"等项目一一核对或填报——点击"下 一步"——系统根据计算结果在左下方显示"应补税额"或"应退税额"——核对无误后点击 "提交申报"——勾选"我已阅读并同意"——点击"确认",即可完成申报。

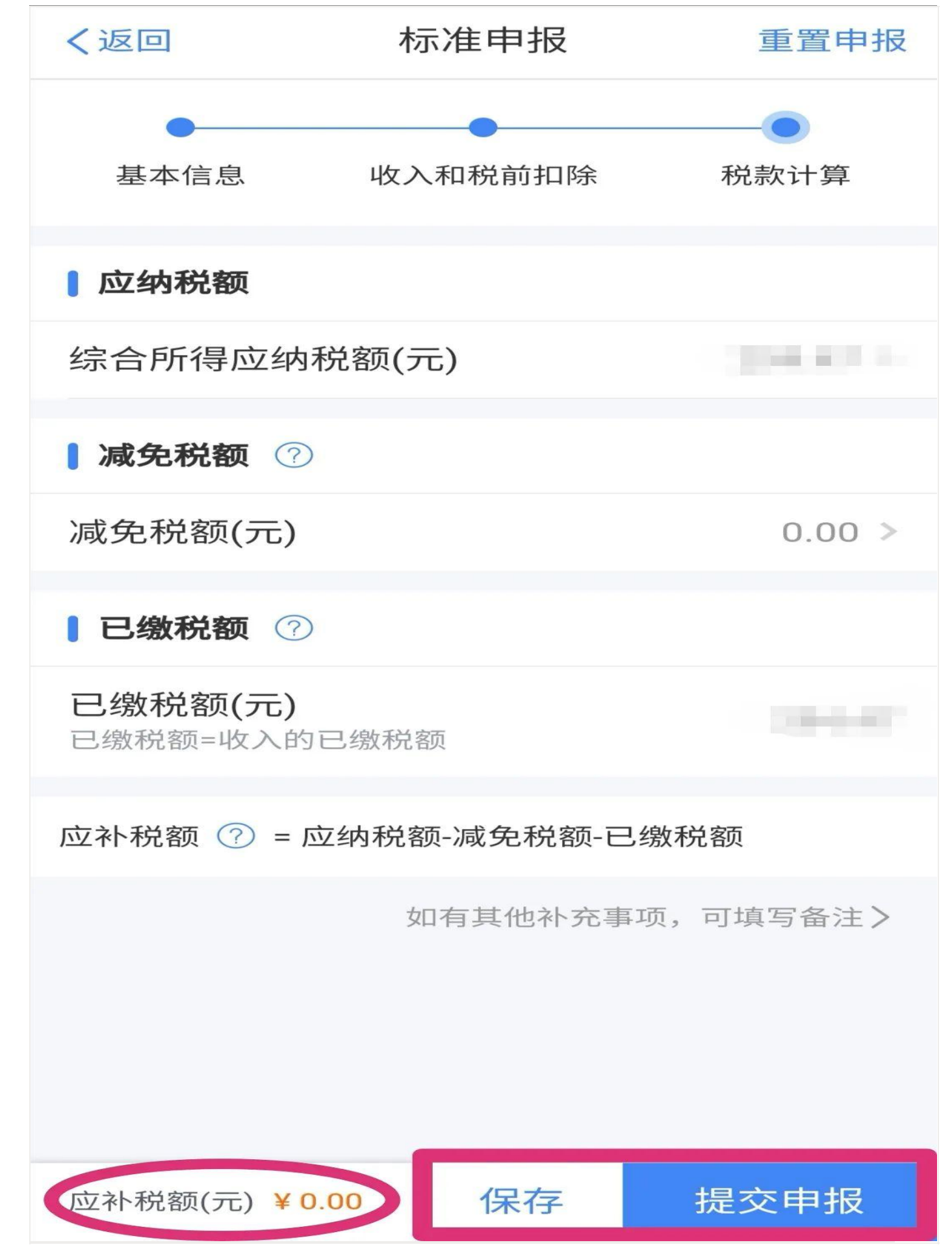

## 综合所得年度汇算

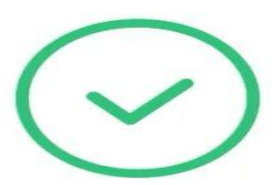

## 申报信息提交成功并已保存

您可以前往申报记录查看,可在申报详情页面 进行申报修改。

返回首页

查看申报记录

提醒:别担心,如您在填报空白申报表时存在困难,可点击上方"使用预填服务"再次选择使用申报表项目预填服务。

退补税办理

申请退税

申报结果为退税的,您可点击"申请退税",选择已绑定的银行卡,点击"提交", 完成申报。经税务机关和国库审核同意后,退税款即可直达您的银行账户。如未添加银行卡, 可选择"添加银行卡信息"。

Tips: 建议绑定中国境内开设的 I 类银行账户。

| く返回                                                                                                    | 添加银行卡     |   |  |  |
|----------------------------------------------------------------------------------------------------|-----------|---|--|--|
| <ol> <li>1.建议填报您本人在中国境内开立的 I 类银行账户 ⑦(可查询手机银行或咨询开户银行);</li> <li>2.您的单张银行卡认证次数上限为5次/天(包括其他系统添加该银行卡时的认证次数),超次数后还未添加成功的,<br/>请改日再试。</li> <li>3.您可以选择注册时所使用的证件或已添加的其他身份证件<br/>来绑定银行卡。去添加其他身份证件</li> </ol> |           |   |  |  |
| 姓名                                                                                                    | 0.000-01  |   |  |  |
| 证件类型                                                                                                    |           |   |  |  |
| 证件号码                                                                                                    |           |   |  |  |
| 银行卡号                                                                                                    | 请         |   |  |  |
| 所属银行⑦                                                                                                    | 请搜索       | Q |  |  |
| 开户银行所在<br>省份                                                                                                    | 请选择       | > |  |  |
| 银行预留手机<br>号码                                                                                                    | 请输入您的手机号码 |   |  |  |
|                                                                                                    |           |   |  |  |
|                                                                                                    |           |   |  |  |
|                                                                                                    |           |   |  |  |
|                                                                                                    |           |   |  |  |

缴税

申报结果为缴税的,则跳转到缴税页面,您可点击"立即缴税",通过三方协议支付、 云闪付、银联卡支付、微信、支付宝等多种方式完成缴税。

| く返回                  |                  | 个人所得税          | 关闭                         |  |  |
|----------------------|------------------|----------------|----------------------------|--|--|
| 支付金额                 | ī:               |                | 元                          |  |  |
| 支付项目<br>电子税票<br>税款所属 | :<br>[号码:<br>[期: | 《2021年综合<br>20 | 合所得汇算清缴》<br>021-01至2021-12 |  |  |
| ■ 缴税方式               |                  |                |                            |  |  |
|                      | 三方协议支            | 达付 刷新状态        |                            |  |  |
| UnionPay             | 云闪付              |                |                            |  |  |
| UnionPay<br>崔昆田末     | 银联卡支付            | ţ              |                            |  |  |
| 9                    | 微信               |                |                            |  |  |
| 支                    | 支付宝              |                |                            |  |  |
|                      |                  |                |                            |  |  |
|                      |                  |                |                            |  |  |
|                      |                  |                |                            |  |  |
|                      |                  |                |                            |  |  |
|                      |                  |                |                            |  |  |